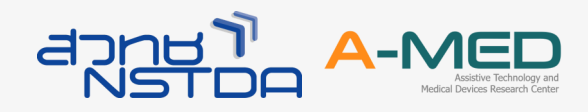

## การเพิ่มคำอธิบายรูปภาพในโปรแกรม InDesign

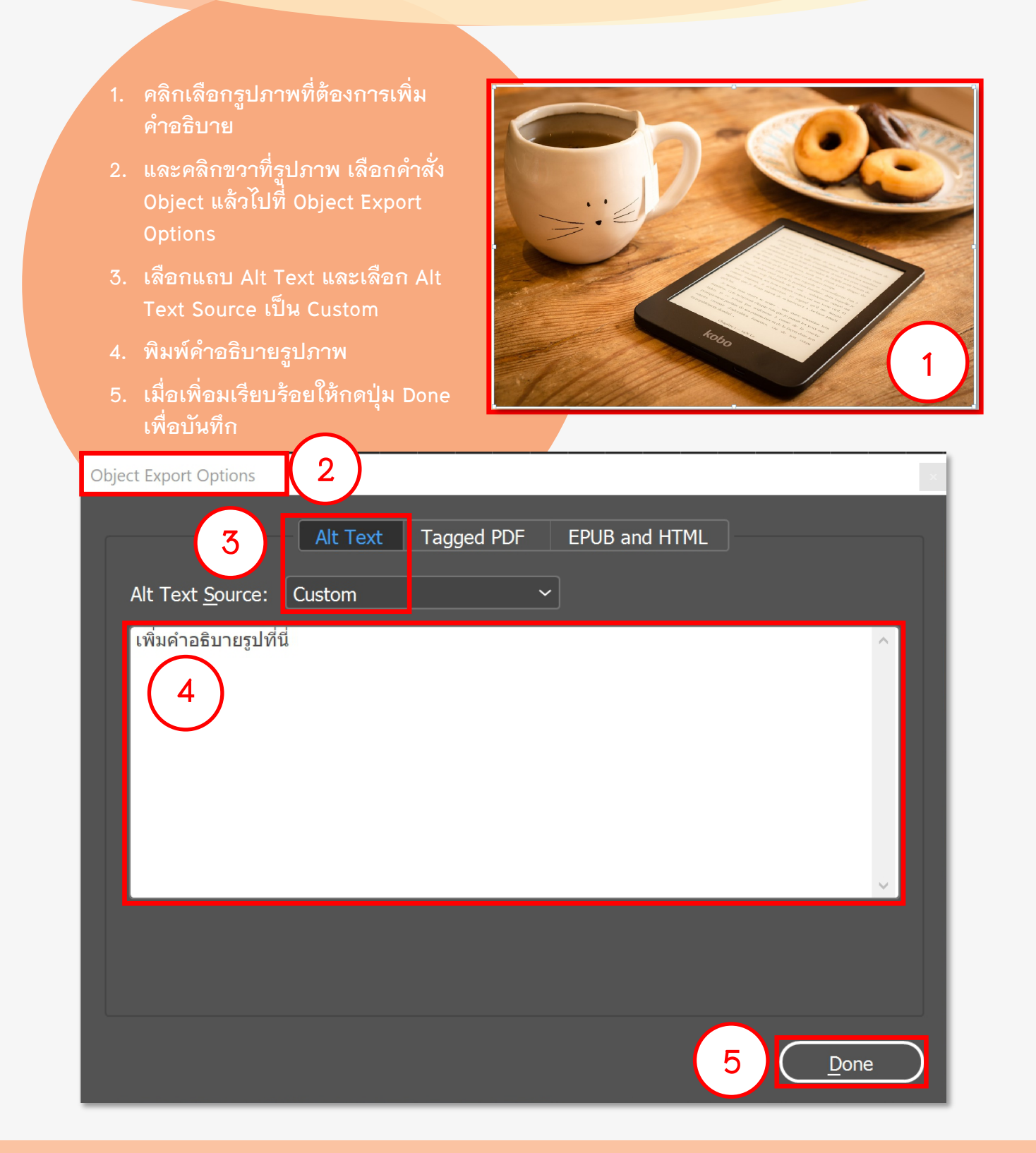

ศูนย์วิจัยเครื่องมือแพทย์และเทคโนโลยีสิ่งอำนวยความสะดวก สำนักงานพัฒนาวิทยาศาสตร์และเทคโนโลยีแห่งชาติ Facebook: เทคโนโลยีเพื่อคนพิการและผู้สูงอายุ โทรศัพท์: 0 2564 6900 ต่อ 72037